linux, escritorio, remoto, remote, desktop

## Acceso Remoto al Escritorio

Para conectarnos en remoto a un escritorio de linux necesitamos tener instalado al menos unos de estos programas; vino, vinagre o xrdp. Por defecto vino suele venir ya instalado por defecto en muchas distribuciones.

En caso de querer instalar dichos paquetes ejecutamos

sudo apt-get install vino xrdp

Para configurar las opciones de vino ejecutamos vino-preferences

Si intentamos conectarnos desde una máquina con windows al equipo puede que nos de un error del tipo **no security types supported**. Para solucionarlo debemos de usar un programa cliente que sea compatible con encriptacion, o deshabilitar la encriptacion en el servidor Vino.

Para deshabilitar la encriptación ejecutamos

gsettings set org.gnome.Vino require-encryption false

Para verificar el cambio

gsettings list-recursively org.gnome.Vino

Tambien podemos instalarnos el editor gráfico del gnome

```
sudo apt-get install dconf-editor
```

. Ejecutarlo llamando a **dconf-editor** y cambiar el parámetro que se encuentra en la ruta org→gnome→desktop→remote-access y cambiamos el valor de la opción **requiere-encryption** 

| Editor de dconf     |                   |                                                                                     |                |         |      | ×    |
|---------------------|-------------------|-------------------------------------------------------------------------------------|----------------|---------|------|------|
| Editor de dconf     |                   |                                                                                     |                |         |      |      |
| GWeather            | Nombre            |                                                                                     | Valor          |         |      |      |
| baobab              | alternative-port  |                                                                                     | 5900           |         |      |      |
| brasero             | authentication-   | methods                                                                             | ['none']       |         |      |      |
| calculator          | disable-backgrou  | nd                                                                                  |                |         |      |      |
| caribou             | disable-xdamage   |                                                                                     |                |         |      |      |
| charmap             | enabled           |                                                                                     | ×              |         |      |      |
| ▼ desktop           | icon-visibility   |                                                                                     | client         |         |      |      |
| ▶ a11y              | lock-screen-on-di | sconnect                                                                            |                |         |      |      |
| app-folders         | mailto            |                                                                                     | _              |         |      |      |
| applications        | network-interface |                                                                                     |                |         |      |      |
| background          | notify-on-connect |                                                                                     | ×              |         |      |      |
| datetime            | prompt-enabled    |                                                                                     |                |         |      |      |
| input-sources       | require-encrypt   | ion                                                                                 | ×              |         |      |      |
| interface           | use-alternativ    | port                                                                                |                |         |      |      |
| lockdown            | use-upnp          |                                                                                     |                |         |      |      |
| media-handling      | Esquema:          | ora.anor                                                                            | ne.Vino        |         |      |      |
| notifications       | Resumen:          | Alternati                                                                           | ve port number |         |      |      |
| peripherals         | Descripción:      | Descripción: The port which the server will listen to if the 'use-alternative-port' |                |         |      |      |
| privacy             |                   | key is set to true. Valid values are in the range of 5000 to 50000.                 |                |         |      |      |
| remote-access       | Tipo:             | Entero [(                                                                           | 65535]         |         |      |      |
| screensaver         | Predeterminado:   | Predeterminado: 5900 Establecer el predeterm                                        |                |         |      | lo   |
| 🔟 Menú 🚃 🎒 🖪 🚞 🗷 si | stemas@vlopublic  | E E C                                                                               | itor de dconf  | 1 💉 📢 🔛 | 10:1 | 12 Q |

## From: https://intrusos.info/ - **LCWIKI**

Permanent link: https://intrusos.info/doku.php?id=linux:accesoremoto

Last update: 2023/01/18 14:10

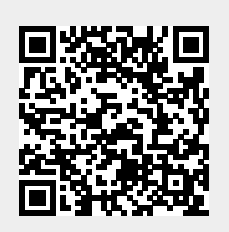